## Como realizar a pesquisa da Apuração faturamento no Portal Executivo?

## Produto: Portal Executivo

Acompanhe a Venda com diversos agrupamentos. Rotina 1464.

1.0 Na página inicial do Portal Executivo clique na aba Vendas e posteriormente na opção Apuração faturamento.

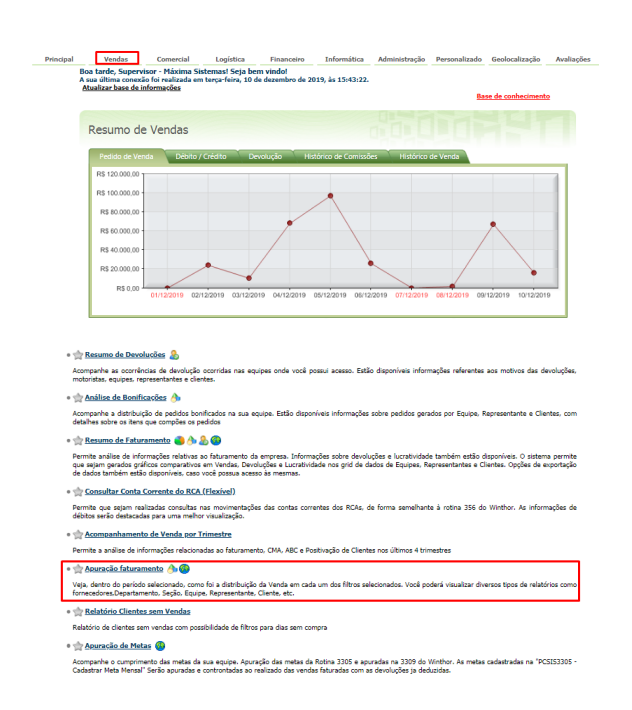

1.1 Preencha as informações solicitadas de acordo com a necessidade.

## Importante:

A opção "Considerar as Devoluções Avulsas nos Relatórios" permite que os supervisores de venda possam obter os dados de acordo com o que é apresentado na rotina 1464 do WinThor.

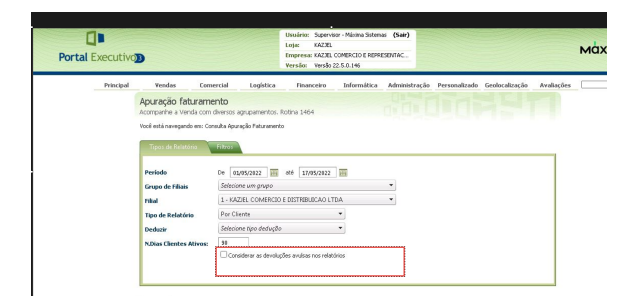

## ARTIGOS RELACIONADOS

- Como cadastrar Atividade no maxPesquisa
- Como cadastrar Ponto de Pesquisa
- Como trabalhar com a Pesquisa Coaching.
- Como emitir o relatório
- Apuração MaxPromotorErro 503 ao acessar portal de
- integração MaxPromotor

| lisq | Vendas              | Comercial          | Logistica         | Financeiro | Informática | Administração | Personalizado | Geolocalização | Avalia |
|------|---------------------|--------------------|-------------------|------------|-------------|---------------|---------------|----------------|--------|
|      | Apuração fat        | uramento           |                   |            |             |               |               |                |        |
|      | Acompanhe a Vend    | la com diversos aç | rupamentos. Rot   | ina 1464   |             |               |               |                |        |
|      | Você está navegando | o em: Consulta Apu | ração Faturamento |            |             |               |               |                |        |
|      |                     |                    |                   |            |             |               |               |                |        |
|      | Tipos de Relató     | rio Filtros        | \                 |            |             |               |               |                | _      |
|      |                     |                    |                   |            |             |               |               |                |        |
|      | Equipe:             |                    |                   |            |             |               |               |                |        |
|      | Cliente:            |                    |                   |            |             |               |               |                |        |
|      | Representante:      |                    |                   |            |             |               |               |                |        |
|      | Fornecedor          |                    |                   |            |             |               |               |                |        |
|      | Departamento        |                    |                   |            |             |               |               |                |        |
|      | Marca               |                    |                   |            |             |               |               |                |        |
|      | Secão               |                    |                   |            |             |               |               |                |        |
|      |                     |                    |                   |            |             |               |               |                |        |
|      |                     |                    |                   |            |             |               |               |                |        |
|      |                     |                    |                   |            |             |               |               |                |        |

1.2 Ao clicar em **Pesquisar** será possível visualizar um relatório semelhante a esse:

| incipal |                                                                                                 | Vendas | Comercial | Logística | Financeiro                         | Informática | Administ | ração Personal | izado Geo | localização | Avaliaçõe |
|---------|-------------------------------------------------------------------------------------------------|--------|-----------|-----------|------------------------------------|-------------|----------|----------------|-----------|-------------|-----------|
|         | Apuração faturamento Acompanhe a Venda com diversos agrupamentos. Rotina 1464                   |        |           |           |                                    |             |          |                |           |             |           |
|         | Vocě está navegando em: Consulta Apuração Faturamento 🕨 Por Clientede 01/02/2019 até 11/02/2019 |        |           |           |                                    |             |          |                |           |             |           |
|         |                                                                                                 |        | Cliente   |           | Ramo Atividade                     | QI          | Faturada | VI. Faturado   |           | Peso(Kg)    | Volu      |
|         | ۲                                                                                               | 1      |           |           | (IGRACAO                           |             | 2.263,00 | R\$ 35.976,24  | 3,92      | 9.063,98    |           |
|         | ۲                                                                                               | 16.984 |           | 8         | IOLOS                              |             | 703,00   | R\$ 12.336,65  | 1,34      | 1.780,00    |           |
|         | ۲                                                                                               | 845    |           | C N       | OMERCIO VAREJISTA DI<br>IERCADORIA |             | 333,00   | R\$ 11.357,04  | 1,24      | 1.030,08    |           |
|         | ۲                                                                                               | 19.046 |           | F         | ABRICA                             |             | 160,00   | R\$ 9.451,40   | 1,03      | 4.000,00    |           |
|         | ۲                                                                                               | 10.894 |           | C N       | OMERCIO VAREJISTA DI<br>MERCADORIA |             | 114,00   | R\$ 7.868,60   | 0,86      | 2.770,00    |           |
|         | ۲                                                                                               | 2.854  |           | P         | ADARIA E CONFEITARIA               |             | 169,00   | R\$ 7.727,92   | 0,84      | 2.976,00    |           |
|         | ۲                                                                                               | 18,610 |           | C M       | OMERCIO VAREJISTA DI<br>IERCADORIA |             | 3.001,00 | R\$ 7.018,86   | 0,77      | 3.000,96    |           |
|         | ۲                                                                                               | 16.658 |           | P         | ADARIA E CONFEITARIA               |             | 675,00   | R\$ 6.916,35   | 0,75      | 1.927,86    | 1         |
|         | ۲                                                                                               | 18.606 |           | C M       | OMERCIO VAREJISTA DI<br>MERCADORIA |             | 94,00    | R\$ 6.627,64   | 0,72      | 2.278,00    |           |
|         | ۲                                                                                               | 12,014 |           | P         | ADARIA E CONFEITARIA               |             | 341,00   | R\$ 6.600,90   | 0,72      | 2.517,50    |           |
|         | ۲                                                                                               | 14.779 |           | Ş         | OMERCIO VAREJISTA DI<br>IERCADORIA |             | 265,00   | R\$ 6.530,16   | 0,71      | 1.449,97    |           |
|         | ۲                                                                                               | 17.932 |           | P         | ADARIA E CONFEITARIA               |             | 241,00   | R\$ 6.433,75   | 0,70      | 1.158,78    | 1.1       |
|         | ۲                                                                                               | 12.024 |           | P         | ADARIA E CONFEITARIA               |             | 182,00   | R\$ 6.360,08   | 0,69      | 2.805,96    |           |

Não encontrou a solução que procurava?